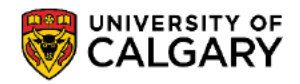

This document outlines the steps to obtain your Provincial Attestation Letter

1. Log into the MyUofC portal

| Central Authentication<br>Service               | UNIVERSITY OF<br>CALGARY |
|-------------------------------------------------|--------------------------|
| Username                                        |                          |
| Password                                        |                          |
|                                                 | Sign In                  |
| Create an eID   Forgot Password?   Account FAQs | Contact IT Support       |

2. Once logged in navigate to the My Applications tab, click "View My Advising Notes" as shown in the screenshot below.

| MY Application<br>MY Application<br>Personal Info<br>(5) | Welcome to<br>Centre<br>Competentation finance<br>exams.<br>Read More                | o your Si | tudent   |           |                |                                                                              |
|----------------------------------------------------------|--------------------------------------------------------------------------------------|-----------|----------|-----------|----------------|------------------------------------------------------------------------------|
| My Financials                                            | _                                                                                    |           |          |           |                | UCID:                                                                        |
|                                                          | My Advising Not                                                                      | əs        | Open (0) |           | Complete (1)   | View My Advising Notes                                                       |
|                                                          | То Do (0)                                                                            |           |          |           |                | 1                                                                            |
|                                                          | My Applications                                                                      |           |          |           |                | -                                                                            |
|                                                          | Program                                                                              | Status    |          | Admit Ten | m              |                                                                              |
|                                                          | Faculty of<br>Kinesiology<br>Bachelor of Science<br>Exercise and Healt<br>Physiology | e ✔<br>h  | Status   | Fall 2024 | Letter Decline | Deposit Exempted<br>Deadline to accept offer and pay<br>deposit: May 1, 2024 |
|                                                          | Lagend                                                                               |           |          |           |                |                                                                              |

3. You will be directed to screen below. Locate the note with the subject "Your Provincial Attestation Letter" Click on the "Advising Note" icon as shown in the screenshot below.

## **Advising Notes**

Below is list of your current Advising Notes, you can view the details of each note by clicking on the Advising Note Icon. If a note has an open status you can reply to the Advisor and provide an attachment if required.

|               |                  |                                       |                                  |                                  | Find   View All     🎫 |            | First 🚺 1 of 1 🕑 Last |  |
|---------------|------------------|---------------------------------------|----------------------------------|----------------------------------|-----------------------|------------|-----------------------|--|
| Student<br>ID | Advising<br>Note | Subject                               | Category                         | Subcategory                      | Status                | Created On | Last Updated          |  |
|               |                  | Your Provincial Attestation<br>Letter | Recruitment<br>and<br>Admissions | Provincial Attestation<br>Letter | Complete              | 2024/02/29 | 2024/02/29            |  |
|               |                  |                                       |                                  |                                  |                       |            |                       |  |

4. This will direct you to the details section as shown in the screenshot below. Click "View" to download your Provincial Attestation Letter. Ensure that your pop-up option does not block the viewing or downloading of your Provincial Attestation Letter.

**Advising Notes** 

| Advising Note                              |              |                              |                    |                                                          |                                              |                                |  |  |
|--------------------------------------------|--------------|------------------------------|--------------------|----------------------------------------------------------|----------------------------------------------|--------------------------------|--|--|
|                                            | Institution  | University of Calgary        |                    | Created (                                                | n 2024/02/29                                 |                                |  |  |
|                                            | Category     | y Recruitment and Admissions |                    |                                                          |                                              |                                |  |  |
| Subcategory Provincial Attestation Letter  |              | Status Complete              |                    |                                                          |                                              |                                |  |  |
| Subject Your Provincial Attestation Letter |              |                              | n Letter           |                                                          |                                              |                                |  |  |
| Note Items                                 |              |                              |                    |                                                          | Find   View All     🎫                        | First 🚺 1 of 1 🚺 Las           |  |  |
| Note Item E                                | Entered On   |                              |                    | Comment                                                  |                                              |                                |  |  |
| 1 2                                        | 2024/02/29   |                              |                    | Please find the attached P<br>your documents for your st | rovincial Attestation Letter t<br>udy permit | hat is required to be included |  |  |
| Attachn                                    | nents        | Audit 💷                      |                    |                                                          |                                              |                                |  |  |
| Attached File                              |              |                              | Description        |                                                          |                                              | View                           |  |  |
| Provincial_attest                          | tation_lette | r_Student_ID-0000.pdf        | Provincial_attesta | ation_letter_Student_ID-0000.pd                          | lf                                           | View                           |  |  |
|                                            |              | Return                       |                    |                                                          |                                              |                                |  |  |
|                                            |              |                              |                    |                                                          |                                              |                                |  |  |